## III

# 系统管理设置

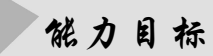

通过学习"系统管理设置"中的主要功能和操作方法,掌握以系统管理员的身份增加 用户、建立账套、设置用户权限、备份账套、引入账套和修改账套的方法。

## 任务一 系统管理

## 业务一 首次登录系统管理

#### 业务描述

请以系统管理员 admin 身份登录系统管理。

#### 操作步骤

(1)单击"开始"/"程序"/"用友 ERP-U8"/"系统服务"/"系统管理"命令,进入"用友 ERP-U8[系统管理]"窗口。

(2) 单击"系统"/"注册"命令,打开"登录"系统管理对话框,如图 1-1 所示。

(3) 操作员: admin, 密码为空。

单击"确定"按钮,以系统管理员身份进入系统管理。

| 15 登录 |                            | ×                         |
|-------|----------------------------|---------------------------|
|       | F<br>粿                     | 月友 【多 v10.1<br>〕 细管理 敏捷经营 |
| 登录到:  | WANG-PC                    |                           |
| 操作员:  | admin                      |                           |
| 密码:   | □修改密                       | 码                         |
| 账套:   | (default)                  | •                         |
| 语言区域: | 简体中文                       | •                         |
|       |                            |                           |
| ▶ 登录  | × 取消 ?                     | 帮助                        |
|       | copyright © 2011 powered b | iy UFIDA 保留所有权利           |

图 1-1 "登录"系统管理

## 业务二 增加用户

#### 业务描述

2017年1月1日,永望公司用户及其权限如表 1-1 所示,请以系统管理员 admin 身份登录系统管理,增加用户信息。

表 1-1 用户及其权限表

| 编号  | 姓 名 | 口令  | 部门  | 角  色 |
|-----|-----|-----|-----|------|
| 001 | 周伟  | 001 | 财务部 | 账套主管 |
| 002 | 王平  | 002 | 财务部 | 总账会计 |
| 003 | 张一  | 003 | 财务部 | —    |

#### 操作步骤

(1) 在系统管理下, 选中"权限"/"用户"命令, 打开"用户管理"对话框。

(2) 单击"增加"按钮,打开"操作员详细情况"对话框,如图 1-2 所示,以增加用户。 录入

编号: 001

姓名:周伟

口令及确认口令: 001

所属部门:财务部,在"所属角色"列表中选中"账套主管"前的复选框。

| 操作员详细情况      | ×                  |  |  |
|--------------|--------------------|--|--|
| 编号           | 001                |  |  |
| 姓名           | 周伟 注销当前用户          |  |  |
| 用户类型         | 普通用户               |  |  |
| 认证方式         | 用户+口令(传统) ▼        |  |  |
| 口令           | ай山口今              |  |  |
| 所属部门         | 财务部                |  |  |
| Emait地址      |                    |  |  |
| 手机号          |                    |  |  |
| 默认语言         | 中文(简体)             |  |  |
|              | □ 不允许修改登录日期        |  |  |
| 所属角色         |                    |  |  |
| 角色编码         | 角色名称               |  |  |
| Cus-CRM01    | 客户管理专员             |  |  |
| DATA-MANAGER | 账套主管               |  |  |
| DECISION-FI1 | 财务总监(CFO)          |  |  |
| DECISION-LO1 | 物流总监               |  |  |
| MANAGER      | 经理                 |  |  |
| MANAGER-BG01 | 预算主管               |  |  |
| MANAGER-EX01 | 出口业务部经理            |  |  |
| MANAGER-FI01 | 财务主管               |  |  |
| MANAGER-HRO1 | 服給理                |  |  |
| MANAGER-HRO2 | 页上天糸经埋<br>約9994779 |  |  |
| MANAGER-HROS | 拍明过理<br>老劫主答       |  |  |
| 定            | <br>位       确定     |  |  |

图 1-2 操作员详细情况

(3)单击"增加"按钮。依次设置其他操作员。设置完成后单击"取消"按钮退出。

#### (長) 提示

只有系统管理员(admin)才能进行增加用户的操作。

### 业务三 建立账套

#### 业务描述

2017年1月1日,永望公司建账信息如下。 账套号: 100 单位名称:天津永望股份有限公司 单位简称: 永望公司 单位地址:天津市和平区马场道1号 法人代表:王文 邮政编码: 100086 税号: 10001 10102 ××××× 启用会计期: 2017年1月 企业类型:工业 行业性质: 2007 年新会计制度科目 账套主管:周伟 基础信息:对存货、客户进行分类 分类编码方案: 科目编码级次: 4222 客户分类编码级次: 123 存货分类编码级次:122 部门编码级次:122 结算方式编码级次:12 收发类别编码级次: 12

#### 操作步骤

(1) admin 登录系统管理,选择"账套"/"建立",打开"创建账套——建账方式"对话框,如图 1-3 所示,选择"新建空白账套"/"下一步"。

(2) 打开"创建账套——账套信息"对话框,如图 1-4 所示,录入账套号"100",账套名称"天津永望股份有限公司"; 启用会计期"2017-1"。

(3)单击"下一步"按钮,打开"创建账套——单位信息"对话框,如图 1-5 所示,录入 单位信息。

(4) 单击"下一步"按钮,打开"创建账套——核算类型"对话框,如图 1-6 所示。

(5) 单击"账套主管"栏的下三角按钮,选择"[001]周伟",其他采取系统默认选项。

3 PAGE

# 会计 信息化实务(用友U8V10.1版)

| 创建账套 |                                                                                                    | × |
|------|----------------------------------------------------------------------------------------------------|---|
|      | 建账方式                                                                                                    |   |
|      | <ul> <li>● 新建空白账套</li> <li>● 参照已有账套</li> <li>● ※套</li> <li>● ▲</li> <li>→ ▲</li> <li>→ ▲</li> <li>→ ▲</li> <li>↓ ●</li> <li>■ ▲</li> <li>■ ▲</li></ul> |   |
|      | 「├――――――」 〒 二―――――――――――――――――――――――――――――                                                                                                    | _ |

图 1-3 创建账套——建账方式

| 创建账套   |              | x                             |
|--------|--------------|-------------------------------|
|        | 账套信息         |                               |
|        | 已存账套         |                               |
|        | 账套号(A)       | 100                           |
|        | 账套名称(10)     | 天津永望股份有限公司                    |
| Aler I | 账套语言         | ☑ 阿修中文<br>□ 繁體中文<br>□ English |
| 110 m  | 账套路径(E)      | C:\U8SOFT\Admin\              |
|        | 启用会计期创       | 2017 1 月 会计期间设置               |
|        | □ 是否集团账套     |                               |
|        | 匚 建立专家财务评估数据 | <b>推</b> 数据库名称                |
|        |              | 上一步(公) 下一步(2) 取消 帮助(4)        |

图 1-4 创建账套——账套信息

| 创建账套       |         | ×                            |
|------------|---------|------------------------------|
|            | 单位信息    |                              |
|            | 单位名称[1] | 天津永望股份有限公司                   |
|            | 机构代码(0) |                              |
|            | 单位简称(A) | 永望公司                         |
|            | 单位域名(D) |                              |
| A DECEMBER | 单位地址(B) | 天津市和平区,马场道1号                 |
| 100        | 法人代表[L] | 王文 邮政编码区) 100088             |
| A STORE    | 联系电话ED  | 传真(E)                        |
| 100-       | 电子邮件(E) | **择公、                        |
|            | 税号区)    |                              |
|            | 备注一     |                              |
|            | 备注二     | Logo                         |
| S 39/      | 远程注册    | http://register.ufida.com.cn |
|            |         | 上一步(公)下一步(2) 取消 帮助60         |

图 1-5 创建账套——单位信息

|                |         |                | 系统管理  | 里设置 | 项目1 |
|----------------|---------|----------------|-------|-----|-----|
| 创建账套           |         |                | ×     |     |     |
|                | 核算类型    |                |       |     |     |
|                | 本币代码(C) | RMB            |       |     |     |
|                | 本币名称(M) | 人民币            |       |     |     |
|                | 企业类型(1) | 工邗             | •     |     |     |
|                | 行业性质(L) | 2007年新会计制度科目   | •     |     |     |
| and the second | 科目预置语言山 | 中文(简体)         | •     |     |     |
| 1/10           | 账套主管(A) | [001]周伟        | •     |     |     |
|                |         |                |       |     |     |
|                |         |                |       |     |     |
|                | ▶ 按行业性原 | 「物立科目し」        |       |     |     |
|                | 上一步     | 步(公] 下一步(公] 取消 | 当 帮助化 |     |     |

€-----

图 1-6 创建账套——核算类型

(6) 单击"下一步"按钮,打开"创建账套——基础信息"对话框,如图 1-7 所示。

| 创建账套  |                  | × |
|-------|------------------|---|
|       | 基础信息             |   |
|       |                  |   |
|       | ▶ 存货是否分类 🛛       |   |
|       | _                |   |
|       | ▶ 客户是否分类①        |   |
| 1000  | □ 供应商是否分类(2)     |   |
| 11/10 |                  |   |
|       | □ 有无外而核算(Δ)      |   |
|       |                  |   |
|       |                  | _ |
|       | 步(♡)下一步(≥)取消帮助(3 | p |

图 1-7 创建账套——基础信息

(7)分别选中"存货是否分类"及"客户是否分类"前的复选框。

(8)单击"下一步"/"完成"按钮,弹出系统提示"可以创建账套了么?",如图 1-8 所示,单击"是"按钮。此时系统建账会需要一段时间,稍后打开"编码方案"对话框,如图 1-9 所示,按所给资料修改分类编码方案。

| 创建账套   | ×     |
|--------|-------|
| ? 可以创建 | 账套了么? |
| 是(Y)   | 否(N)  |

图 1-8 创建账套

# 会计 信息化实务(用友U8V10.1版)

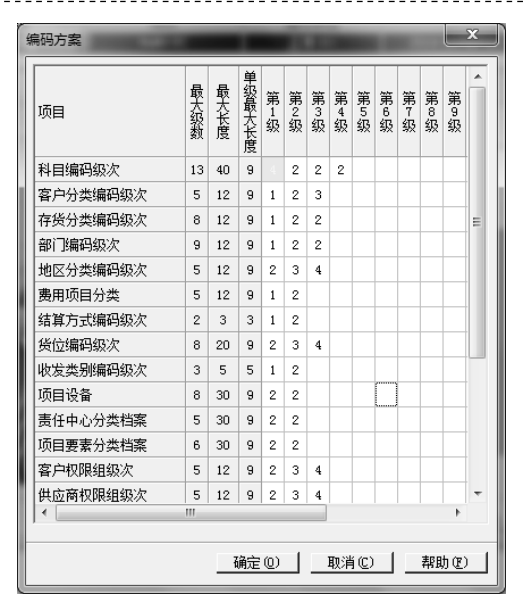

图 1-9 编码方案

### 📢 提示

删除编码级次时,必须以从后往前的顺序依次删除。

(9) 单击"确定"按钮,再单击"取消"按钮,打开"数据精度"对话框,如图 1-10 所示。

| 数据精度              | x          |
|-------------------|------------|
| <br>  请按您单位的需要认真填 | īБ         |
| 存货数量小数位           | 5          |
| 存货体积小数位           | 2          |
| 存货重量小数位           | 2          |
| 存货单价小数位           | 2          |
| 开票单价小数位           | 2          |
| 件数小数位             | 2          |
| 一                 | 2          |
| 杭辛小饭则立            | IZ.        |
| 确定 @)取;           | 肖(2) 帮助(2) |

图 1-10 数据精度

(10)默认系统预置的数据精度的设置,单击"确定"按钮,稍等片刻系统弹出信息提示 框,如图 1-11 所示。

(11)单击"是"按钮,打开"系统启用"对话框,如图 1-12 所示,依次启用"总账""应 收款管理""应付款管理""固定资产"选项,启用自然日期为 2017 年 1 月 1 日。

page 6

## 系统管理设置 项目1

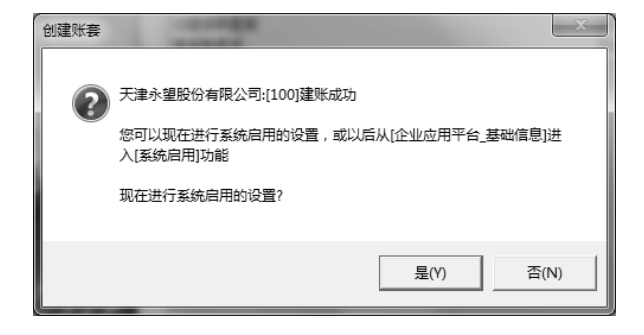

图 1-11 信息提示框

| 系统启用  |                   |           |            |          | x     |  |
|-------|-------------------|-----------|------------|----------|-------|--|
| 坐全启し  | 4℃ 全启 🔃 刷新 🕼 🕼 退出 |           |            |          |       |  |
|       |                   |           |            |          |       |  |
|       | [10               | 0]天津永望股份有 | 限公司账套启用会   | 计期间2017年 | 1月    |  |
| 系统编码  | 系统名称              | 启用会计期间    | 启用自然日期     | 启用人      | _ ^ _ |  |
| GL GL | 急账                | 2017-01   | 2017-01-01 | 周伟       |       |  |
| 🗹 AR  | 应收款管理             | 2017-01   | 2017-01-01 | 周伟       |       |  |
| 🗹 AP  | 应付款管理             | 2017-01   | 2017-01-01 | 周伟       | =     |  |
| 🗹 FA  | 固定资产              | 2017-01   | 2017-01-01 | 周伟       |       |  |
| 🗆 NE  | 网上报销              |           |            |          |       |  |
| □ NB  | 网上银行              |           |            |          |       |  |
| D WH  | 报账中心              |           |            |          |       |  |
| 🗆 SC  | 出纳管理              |           |            |          |       |  |
| 🗆 CA  | 成本管理              |           |            |          |       |  |
| 🗆 PM  | 项目成本              |           |            |          |       |  |
| 🗆 FM  | 资金管理              |           |            |          |       |  |
| 🗆 BM  | 预算管理              |           |            |          |       |  |
| CM 🗌  | 合同管理              |           |            |          |       |  |
| □ PA  | 售前分析              |           |            |          |       |  |
| 🗆 SA  | 销售管理              |           |            |          |       |  |
| □ PU  | 采购管理              |           |            |          |       |  |
| □ ST  | 库存管理              |           |            |          |       |  |
|       | 存俗核省              |           |            |          | -     |  |

图 1-12 系统启用

📢 提示

此步骤如果选择"否",那么先结束建账过程,之后在"企业应用平台"中的"基础信息" 中还可以进行系统的启用。

(12)结束建账过程,系统提示"请进入企业应用平台进行业务操作!"信息,如图 1-13 所示。单击"确定"按钮返回。

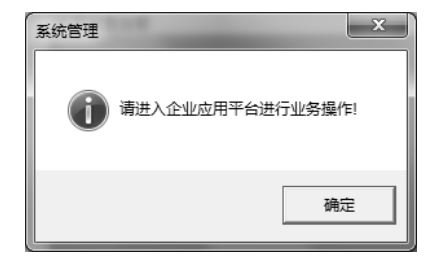

图 1-13 进入应用平台提示

## 业务四 设置操作员权限

#### 业务描述

查看会计主管周伟的权限,对会计王平和出纳张一进行授权。权限信息如表 1-2 所示。

表 1-2 权限信息

| 编号  | 姓 名 | 权 限                |
|-----|-----|--------------------|
| 001 | 周伟  | 账套主管的全部权限          |
| 002 | 王平  | 总账系统所有权限           |
| 003 | 张一  | 出纳所有权限、总账系统中出纳签字功能 |

#### 操作步骤

#### 1. 查看周伟是否为 100 账套的账套主管

(1) 在系统管理中,单击"权限"/"权限"命令,打开"操作员权限"窗口,如图 1-14 所示。

| 基 操作员权限      |             |       |                                                   |                                         |                 |              |
|--------------|-------------|-------|---------------------------------------------------|-----------------------------------------|-----------------|--------------|
|              | 🕎 修改 🤫 撤销 🎾 | 【删除 🕎 | 11월 명의 태종 (11월 11월 11월 11월 11월 11월 11월 11월 11월 11 | 🕼 刷新 切换 🕤                               | 🖥 定位 🖌 🔞 🕼 退出   |              |
|              |             |       |                                                   | ☑ 账套主管                                  | [100]天津永望股份有限公司 | ▼ 20172017 ▼ |
| 操作员编码        | 操作员全名       | 部门    | 用户类型                                              | 🔲 显示所属角色权限                              | □ 仅显示选中条目       |              |
| DATA-MANAGER | 账套主管        |       | 角色                                                | □ 🔽 🔤 基本信息                              |                 |              |
| DECISION-FI1 | 「财务忠监(CFU)  |       | 用巴                                                | 田 ✔️國 财务会计                              |                 |              |
| MANACEP      | 初元忌益        |       | 用巴                                                | □ □ □ □ □ □ □ □ □ □ □ □ □ □ □ □ □ □ □   |                 |              |
| MANAGER-BG01 | 11년<br>     |       | 角色                                                | □□□□□□□□□□□□□□□□□□□□□□□□□□□□□□□□□□□□□   |                 |              |
| MANAGER-MOO1 | 生产主管        |       | 角色                                                | □ ● ● ■ 王) 响直<br>田 ● ■ ■ 人力资源           |                 |              |
| MANAGER-QA01 |             |       | <u>角色</u>                                         | □ 🖌 💽 集团应用                              |                 |              |
| OPER-MO-0001 | 生产计划员       |       | 角色                                                | □ 🖌 💽 決策管理                              |                 |              |
| OPER-MO-0002 | 生管人员        |       | 角色                                                | ● 2 1 1 1 1 1 1 1 1 1 1 1 1 1 1 1 1 1 1 |                 |              |
| WF-ADMIN     | 工作流控制台管理员   |       | 角色                                                | □□□□□ 移动应用                              |                 |              |
| WF-DESIGNER  | 工作流设计员      |       | 角色                                                |                                         |                 |              |
| 001          | 周伟          |       | 普通用户                                              |                                         |                 |              |
| 002          | 王平          |       | 普通用户                                              |                                         |                 |              |
| 003          | 张—          |       | 普通用户                                              |                                         |                 |              |
| demo         | demo        |       | 普通用户                                              |                                         |                 |              |
| SYSTEM       | SYSTEM      |       | 普通用户                                              |                                         |                 |              |
| UFSOFT       | UFSOFT      |       | 普通用户                                              |                                         |                 |              |
|              | UFSOFT      |       |                                                   |                                         |                 |              |
| 就绪           |             |       |                                                   |                                         |                 |              |

#### 图 1-14 操作员权限

(2) 在"账套主管"右边的下拉列表框中选中"[100] 天津永望股份有限公司"账套。

(3) 在左侧的操作员列表中,选中 "001" 号操作员 "周伟"。同样步骤可以查看 "002" 号操作员 "王平"的权限。

PAGE 8

#### 2. 为张一赋权

(1) 在操作员权限窗口中,选中"003"号操作员张一。

(2) 选中"显示所属角色权限"前的复选框,单击"刷新"/"修改"按钮。

(3) 单击"财务会计"/"总账"/"凭证"前的"+"标记,依次展开。

(4) 单击"刷新"/"修改"按钮,选中"出纳签字"前的复选框,再选中"出纳"前的 复选框,为张一赋权如图 1-15 所示。

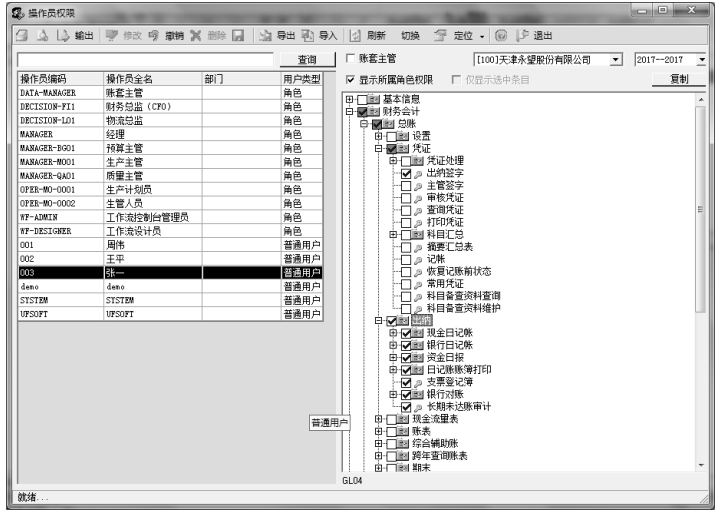

图 1-15 为张一赋权

(5) 单击"保存"按钮返回。

## 业务五 账套备份

#### 业务描述

2017年1月1日,请输出"100账套"至"D:\账套备份"文件夹中保存。

#### 操作步骤

(1) 在 D 盘中新建"账套备份"文件夹。

(2) 由系统管理员 "admin" 注册系统管理, 如图 1-16 所示。

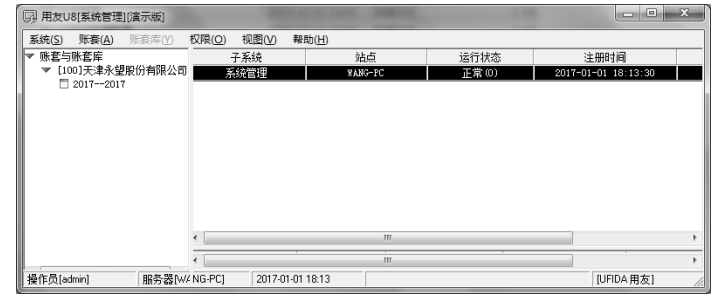

图 1-16 注册系统管理

## 会计 信息化实务(用友U8V10.1版)

(3) 单击"账套"/"输出"命令,打开"账套输出"对话框,如图 1-17 所示。

单击"账套号"栏的下三角按钮,选择"[100] 天津永望股份有限公司",在输出位置选择"D:\账套备份\"文件夹。

| 账套輸出      |                     |  |  |  |  |
|-----------|---------------------|--|--|--|--|
| 账套号(N)    | [100天津永望股份有限公司      |  |  |  |  |
| 输出文件位置(P) | D:\账套备份\            |  |  |  |  |
|           | 🗖 同步输出文件服务器上相关文件(E) |  |  |  |  |
|           | □ 删除当前输出账套(D)       |  |  |  |  |
|           | 确认 @) 取消 © 帮助 @)    |  |  |  |  |

图 1-17 账套输出

(4)单击"确认"按钮,系统进行账套数据备份输出,稍等一段时间完成后,系统弹出 "输出成功"信息提示框,如图 1-18 所示,单击"确定"按钮返回。

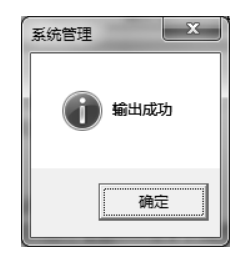

图 1-18 输出成功

📢 提示

1. 只有系统管理员 (admin) 有权进行账套输出。

 利用账套输出功能还可以进行"删除账套"的操作,勾选"删除当前输出账套"前的 复选框即可进行删除。

## 业务六 账套引入

业务描述

2017年1月1日,请引入"100账套"至计算机默认文件夹。

#### 操作步骤

(1) 由系统管理员 "admin" 注册系统管理。

(2)单击"账套"/"引入"命令,打开"请选择账套备份文件"对话框,如图 1-19 所示,选择要引入的账套,单击"确定"按钮。

#### x 请选择账套备份文件 数据库实例: WANG-PC 🗄 🔚 Program Files (x86) . 🗄 🔚 RECYCLER Honorem Contraction TDDOWNLOAD . 由 - 日 工具 田台 微云同步盘 由 🛅 新建文件夹 (2) 由 🖿 电算化新教材账套 Ξ 白 📂 账套备份 🔤 UfErpAct. Lst 刷新 (B) 新建文件夹 (B) 选定的文件名: D:\账套备份\VfErpAct.Lst 确定(0) 取消(C)

¢-----

图 1-19 请选择账套备份文件

(3)系统会将账套引入系统中,弹出"请选择账套引入的目录"对话框,如图 1-20 所示, 此时默认系统自动分配的目录即可,单击"确定"/"确定"按钮。

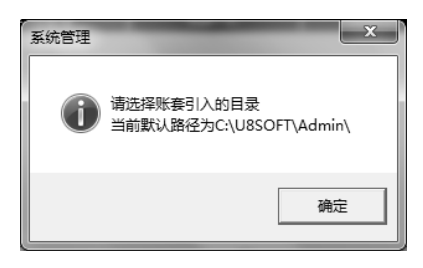

图 1-20 请选择账套引入的目录

(4)引入账套需要一段时间,引入完成后系统弹出提示"账套[100]引入成功!",如图 1-21 所示。单击"确定"按钮。

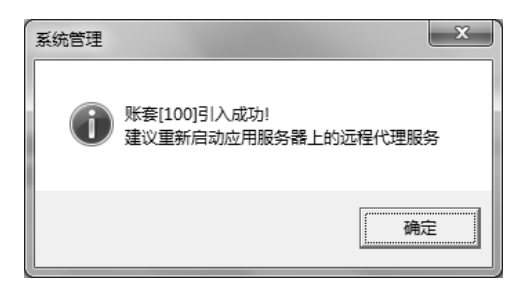

图 1-21 账套[100]引入成功

系统管理设置 项目1

📢 提示

"账套修改"方法:

账套建立后,可以对单位信息和核算类型等基础信息进行修改,修改账套时只能由账套 主管(001周伟)进行操作。

## 模拟实训

## 系统管理

#### 一、实训目的

通过完成本实训,掌握新建账套、设置财务分工的内容及操作方法。

二、实训资料

#### 1. 操作员及其权限

操作员及其权限如表 1-3、表 1-4 所示。

表 1-3 操作员

| 用 户 编 号 | 用户名  | 角  色 | 口令 |
|---------|------|------|----|
| 01      | 学生本人 | 账套主管 | 01 |
| 02      | 王贝   | 出纳   | 02 |
| 03      | 李阳   | 总账会计 | 03 |

#### 表 1-4 操作员功能及其权限

| 用 户 编 码 | 用 户 名  | 功能及权限                   |
|---------|--------|-------------------------|
| 01      | 学生本人姓名 | 账套主管                    |
| 02      | 王贝     | 具有总账系统凭证下的出纳签字权及出纳的所有权限 |
| 03      | 李阳     | 具有总账系统下的所有权限            |

#### 2. 账套信息

账套号: 班级号+后两位学号 (例如: 1 班 34 号学生所建账套号应为 134); 账套名称: 康乐公司; 账套路径: 默认; 启用会计期: 2017 年 1 月;

单位名称:北京市康乐科技有限公司;单位简称:康乐公司;地址:北京市宣武门大街 86号;法人代表:张乐;邮政编码:300015,联系电话与传真:010-8888 8888;电子邮件: kangle@163.com,税号:654789321456。本币代码:RMB;本币名称:人民币;企业类型:

PAGE 12

工业;行业性质: 2007 新会计制度科目;账套主管:学生本人;按行业预置科目打"√";存 货、客户、供应商均分类核算,有外币业务,在后面相应的可选栏打"√";

科目编码级次: 4-2-2-2; 客户及供应商分类编码级次: 2-2-3; 其余分类编码及数据精 度均采用系统默认值; 启用总账系统, 启用日期为 2017 年 1 月 1 日。

3. 实训要求

**4**-----

- 增加用户
- 建立账套
- 设置用户权限